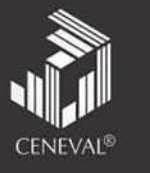

### Descarga del archivo desde el sitio web de almacenamiento:

1. Descarga y guarde en tu computadora el archivo de instalación Guía interactiva EXAN I 2014.msi que aparecerá después de que des clic en alguno de los siguientes sitios de almacenamiento:

**Google Drive\*** 

GUÍA

Mega\*

\*Instalar navegador *Google Chrome* para la descarga desde este sitio

Dropbox

#### Instalación de la Guía interactiva EXANI-I:

XANI

EXÁMENES NACIONALES DE L

- 2. Al concluir la descarga, abre (ejecuta) desde tu computadora el archivo Guía\_interactiva\_EXAN\_I\_2014.msi
- 3. Sigue las indicaciones del asistente de instalación hasta llegar a la ventana que indique instalación completada y selecciona el botón Finalizar.
- 4. Ubica en tu pantalla el ícono de la Guía interactiva EXANI-I y da clic en él para abrir la aplicación.
- 5. Selecciona el botón Registrate aquí en la pantalla principal e ingresa un nombre de usuario y una contraseña.
- Una vez concluido el paso anterior, ingresa un nombre de usuario y 6. contraseña en las casillas correspondientes y da clic en el botón Ingresa.
- 7. Lee con atención las instrucciones de la Guía interactiva EXANI-I, explora el contenido y comienza a utilizarla como se indica.

### **INSTRUCCIONES PARA DESCARGA E INSTALACIÓN**

Asistencia técnica: informacion@ceneval.edu.mx

Teléfonos: Distrito Federal: 30.00.87.00 Interior de la República Mexicana, Lada sin costo: 01.800.624.25.10

## Guía interactiva del Examen Nacional de Ingreso a la Educación Media Superior

# EXANI-I

### Con vigencia a partir de 2014

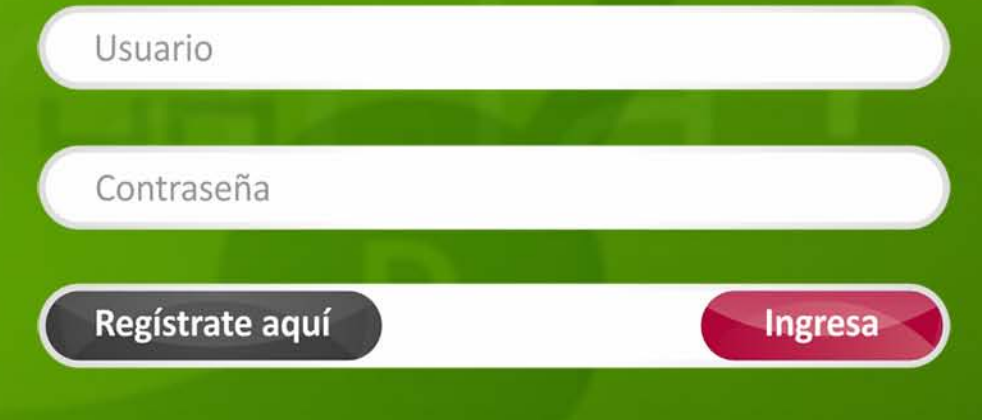

Funciona en sistemas operativos Windows XP, Vista, 7 y 8

**USO GRATUITO, PROHIBIDA SU VENTA** 

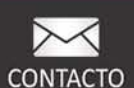